## **GENESIS**<sup>AI</sup> **DOCEST FOR the best**

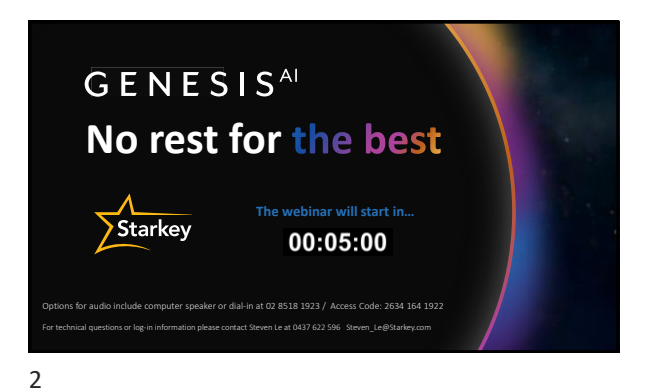

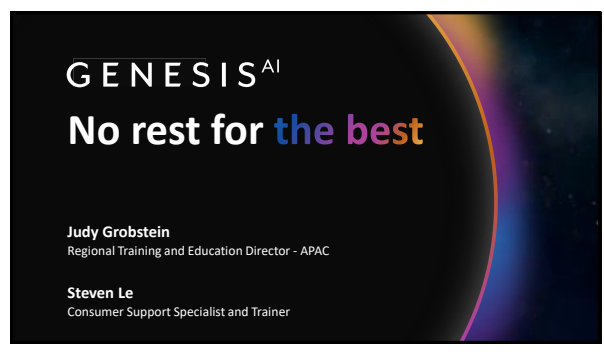

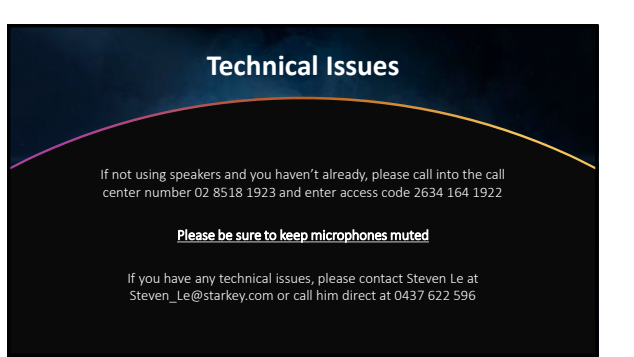

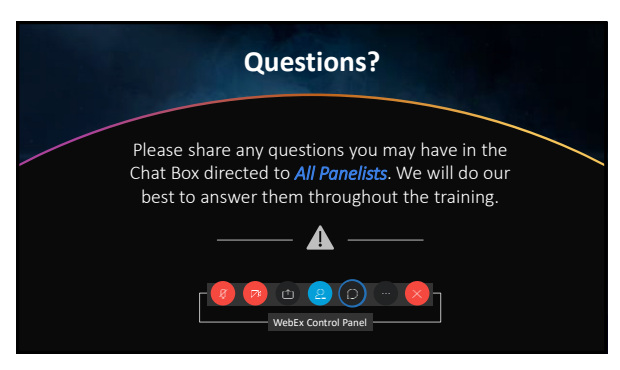

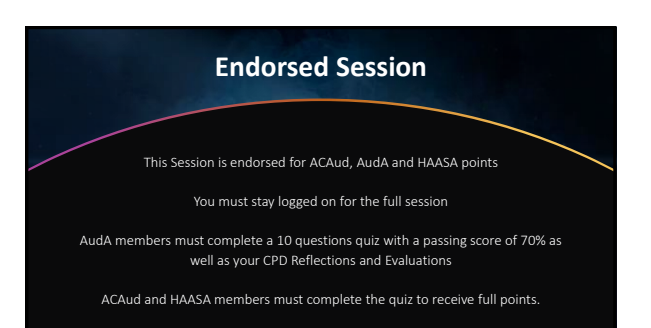

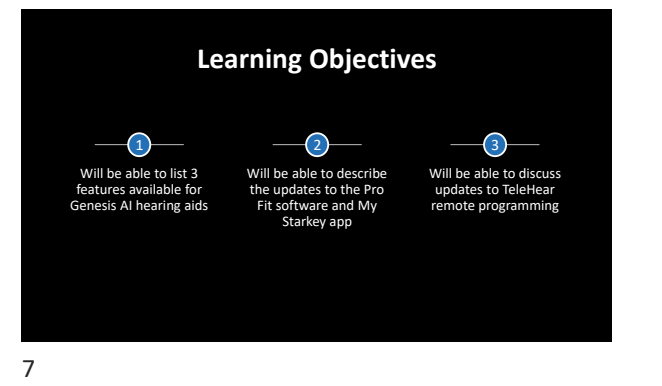

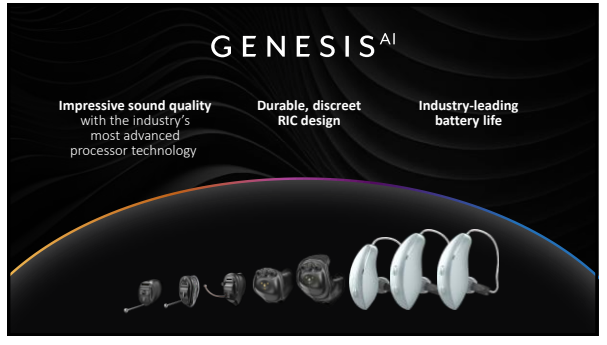

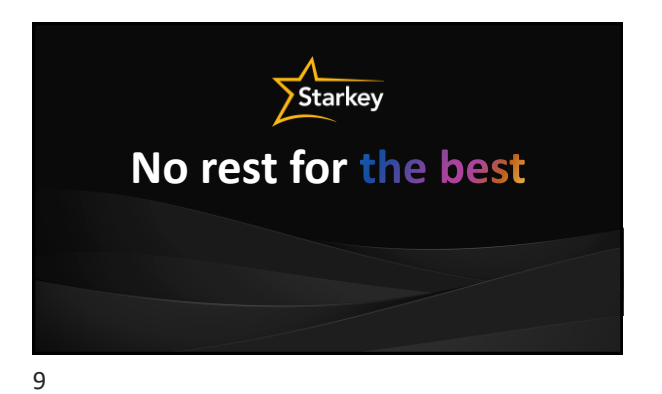

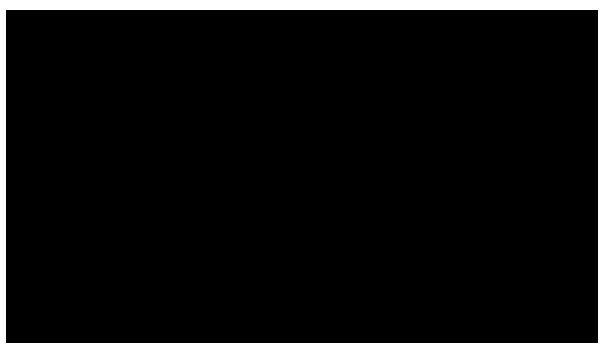

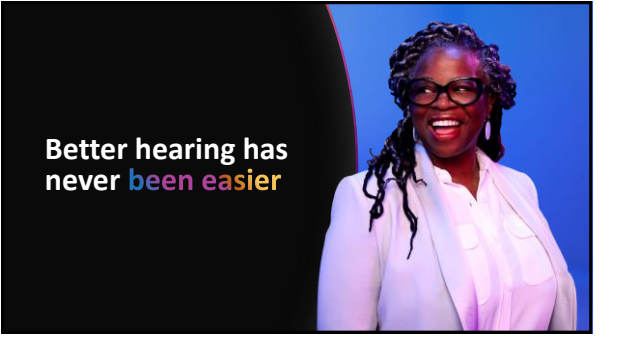

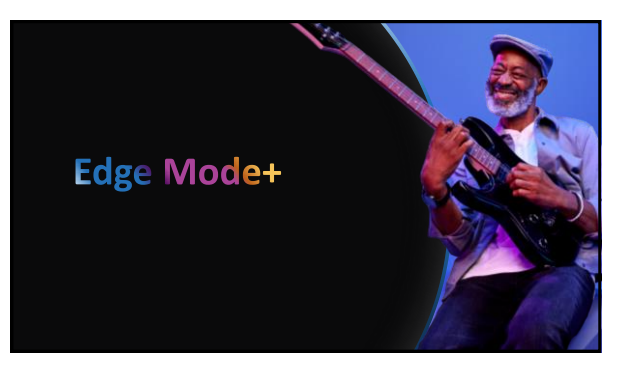

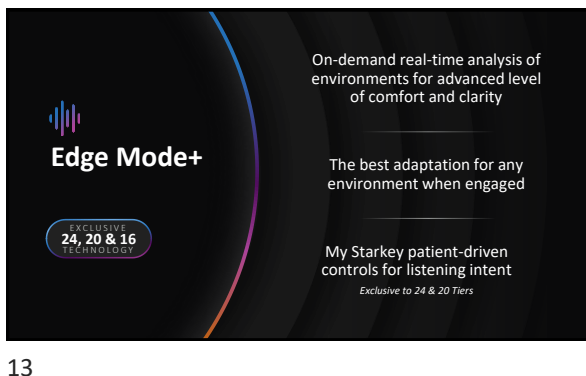

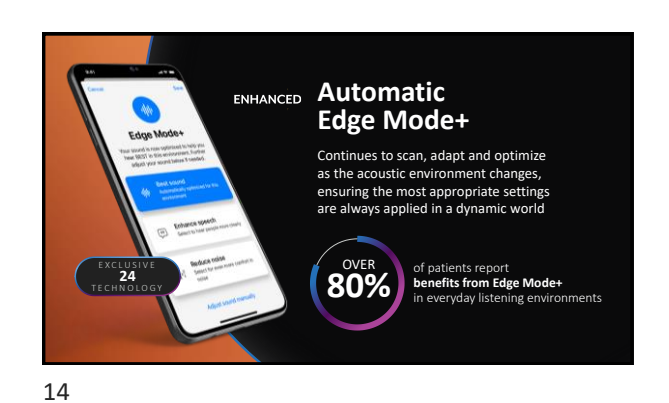

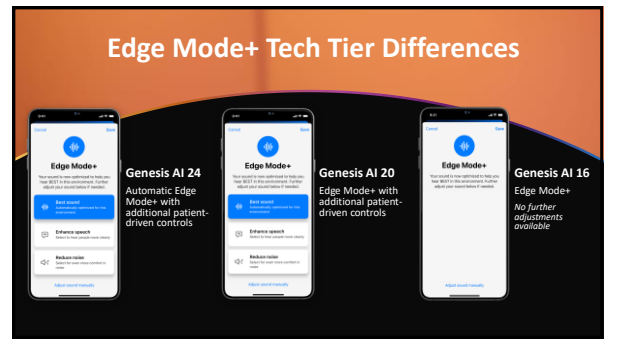

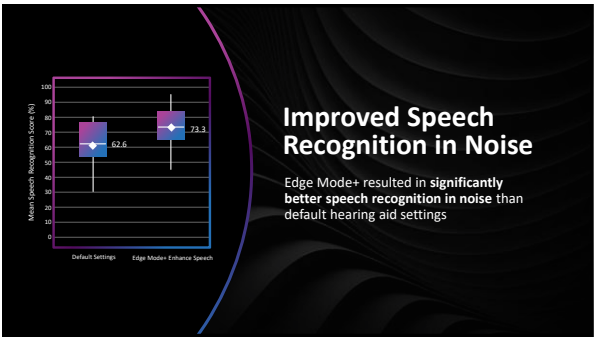

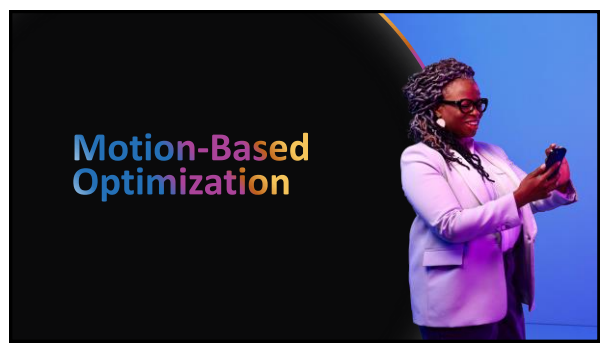

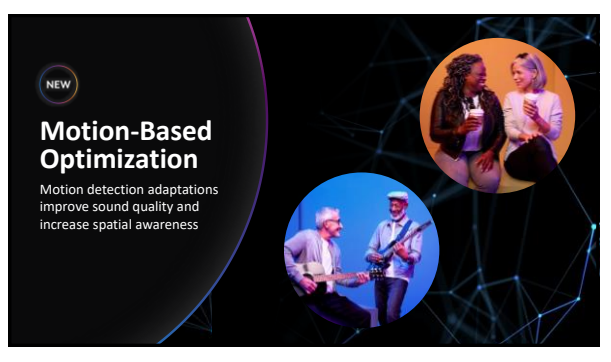

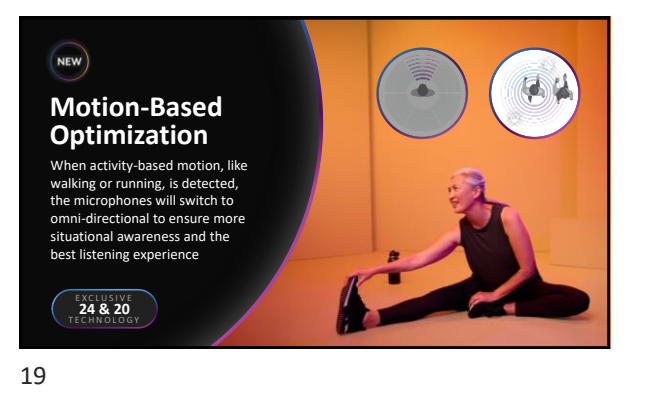

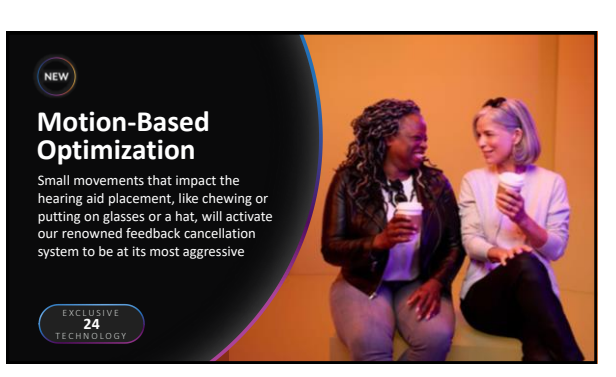

 

Tiering Motion-Based Optimization

24
20
16

Feedback Reduction
Image: Colspan="2">Image: Colspan="2">Image: Colspan="2">Colspan="2">Image: Colspan="2">Colspan="2">Colspan="2">Colspan="2">Colspan="2">Colspan="2">Colspan="2">Colspan="2">Colspan="2">Colspan="2">Colspan="2">Colspan="2">Colspan="2">Colspan="2">Colspan="2">Colspan="2">Colspan="2">Colspan="2"Colspan="2"Colspan="2"Colspan="2">Colspan="2"Colspan="2"Colspan

21

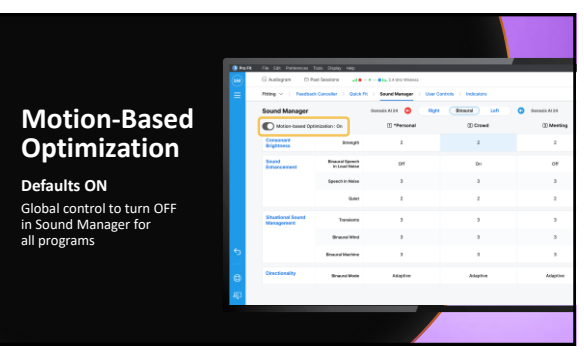

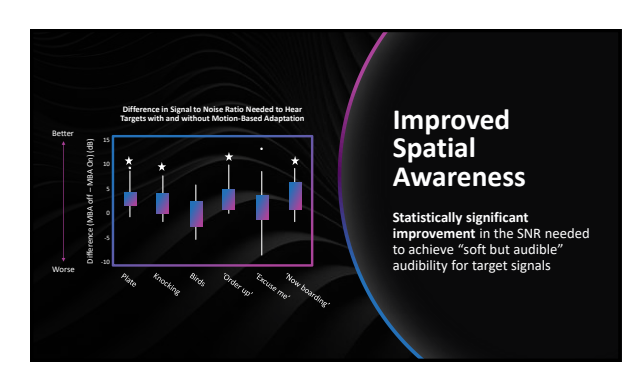

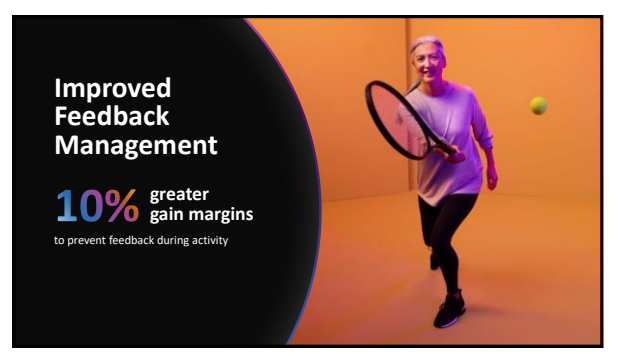

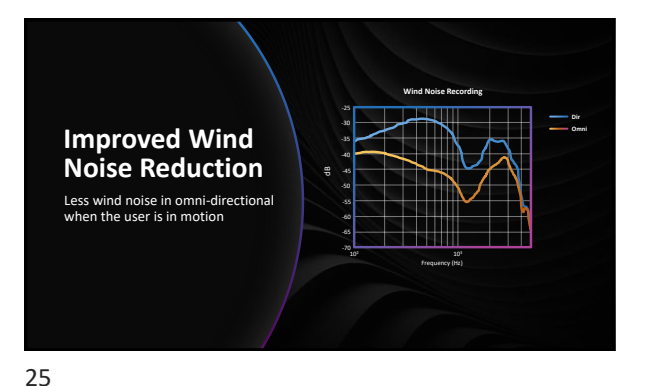

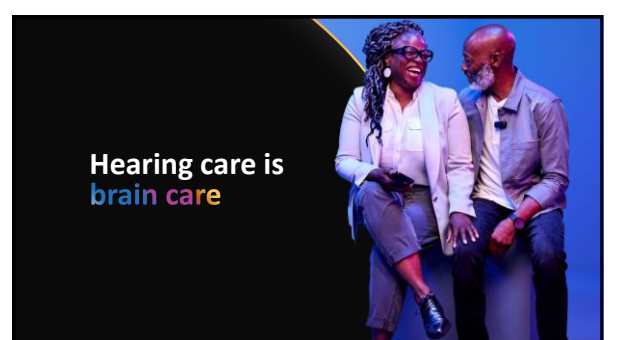

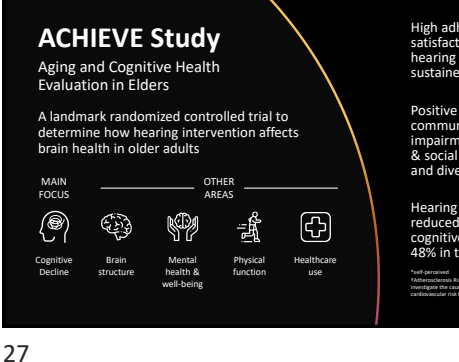

High adherence & satisfaction with hearing intervention sustained over 3 years

Positive effects<sup>\*</sup> in communication impairment, loneliness, & social network size and diversity

Hearing intervention reduced 3-year global cognitive decline by 48% in the ARIC cohort<sup>†</sup>

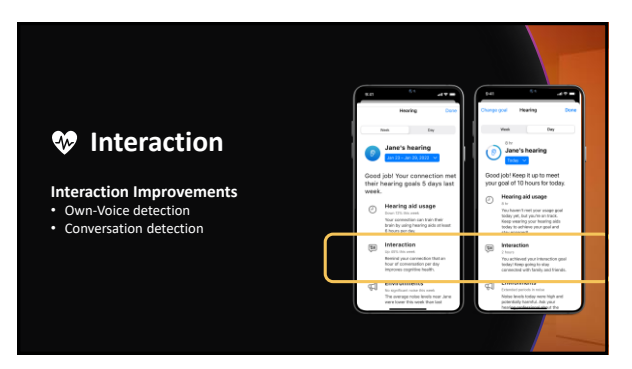

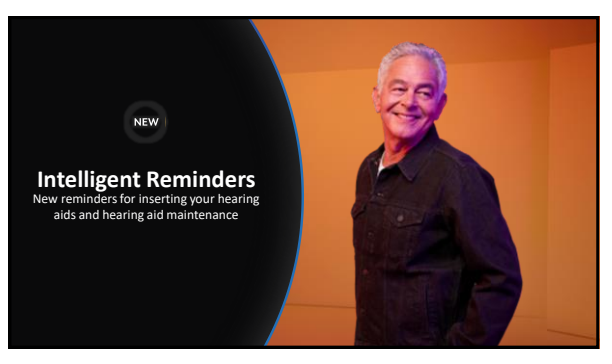

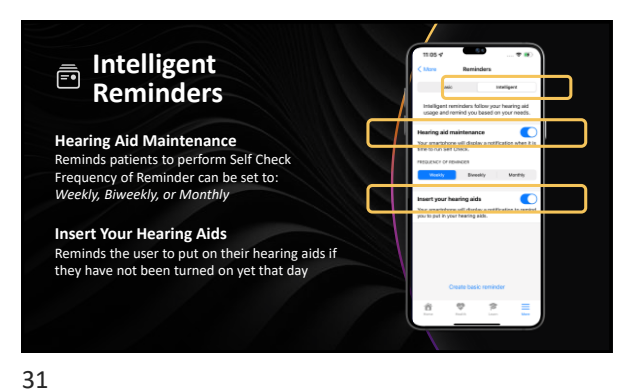

<section-header>

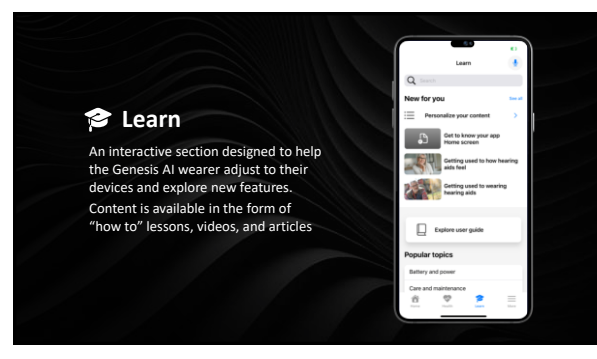

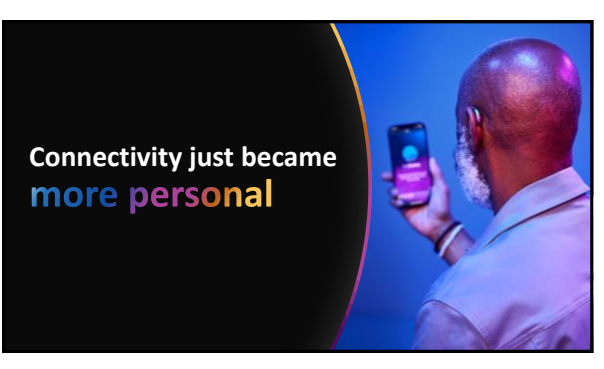

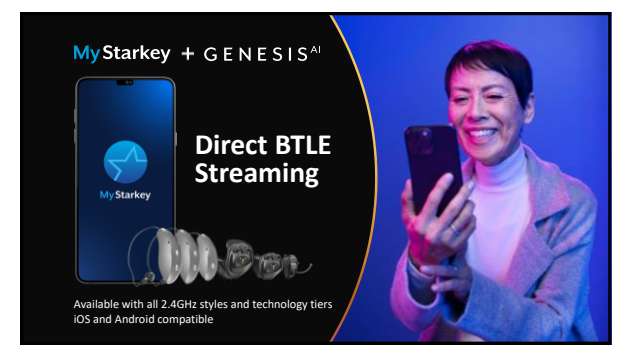

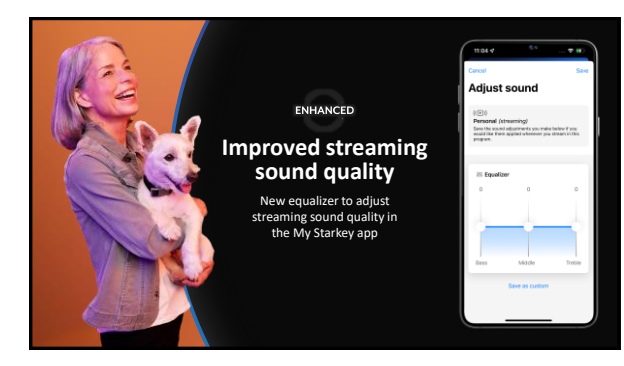

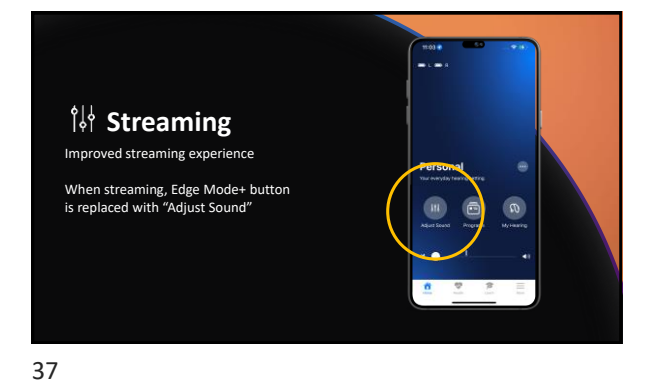

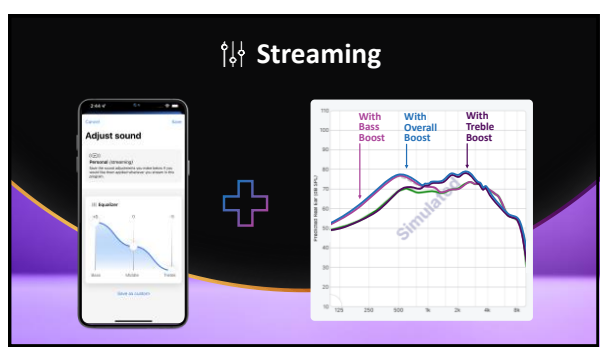

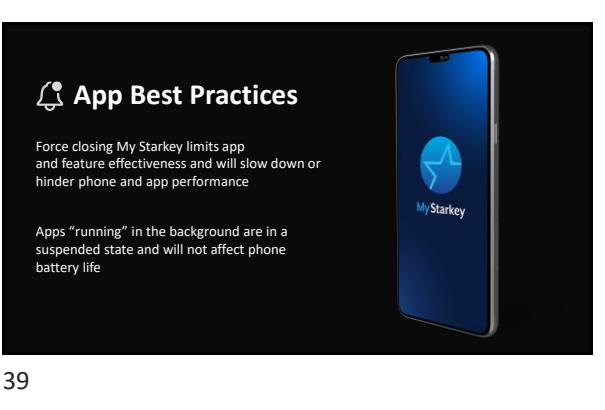

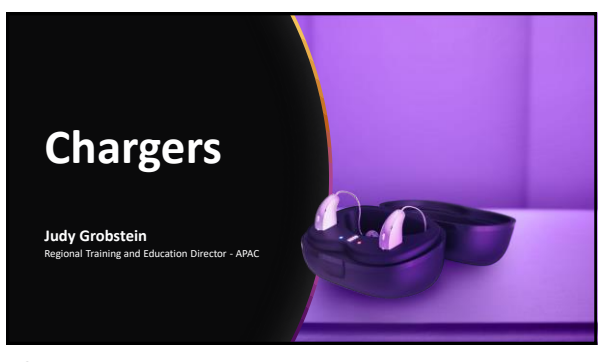

40

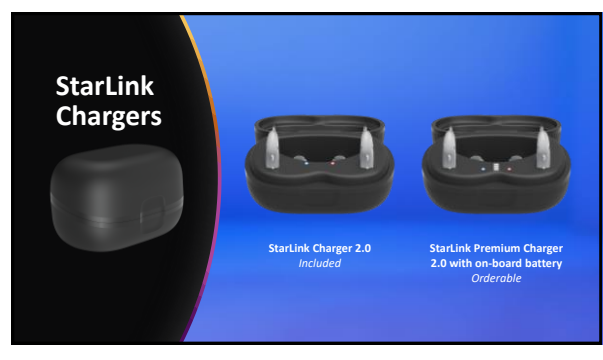

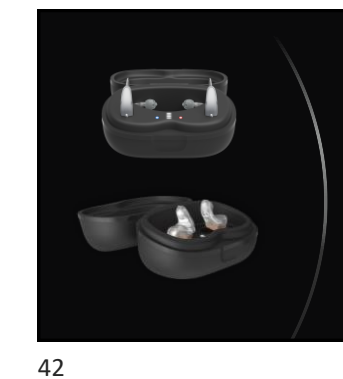

**StarLink Chargers** 

**Key Features** 

- Turbo Charging
- LED lights inside the charger
- Arrives in Ship ModeUtilizes USB-C Charger Cable
- Hearing aids will fully charge in 3.5 hours
- Great for users with dexterity challenges

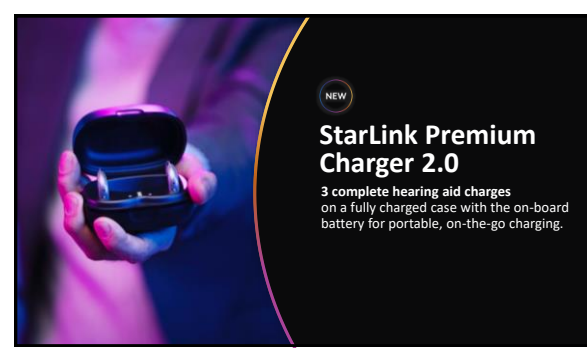

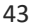

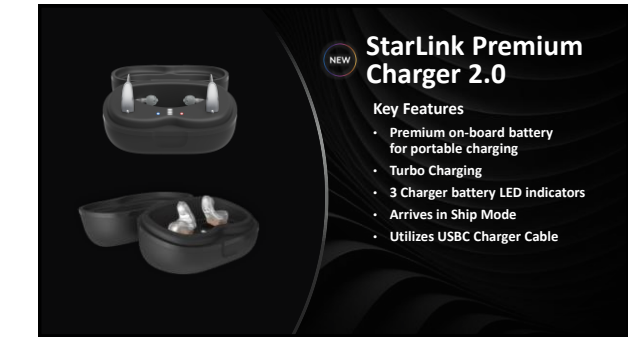

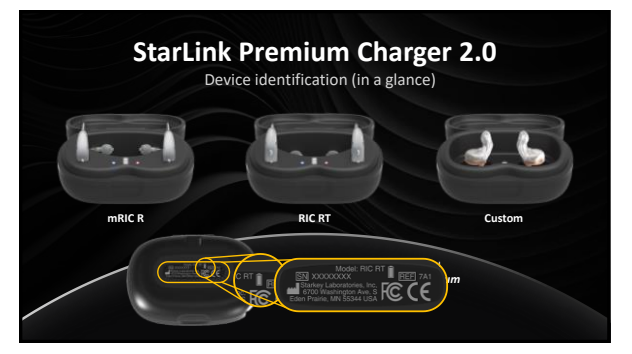

45

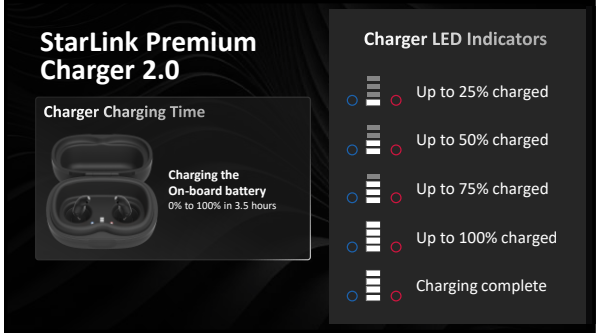

46

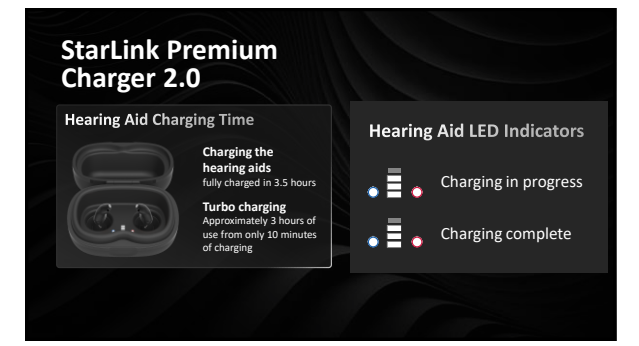

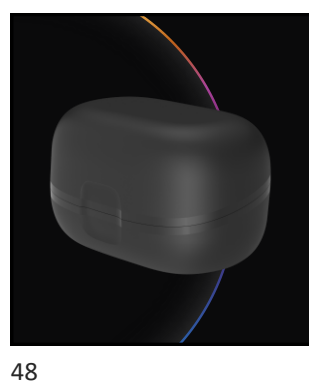

Ship Mode

Rechargeable RIC and custom hearing aids are delivered in "Ship Mode." Prior to first use:

StarLink Chargers must be plugged into a power source (e.g., a wall outlet)

Rechargeable RIC devices must be placed into the appropriate charger for 3 seconds and then removed

Rechargeable custom devices can be placed on the charger for 3 seconds and then removed or if there is a program button on the device, press the button to exit ship mode

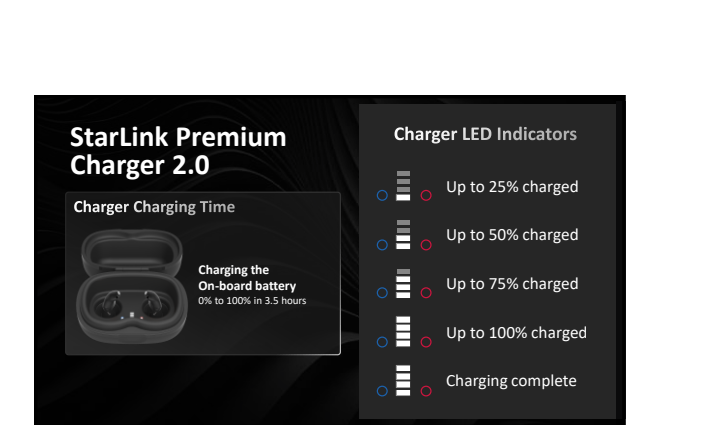

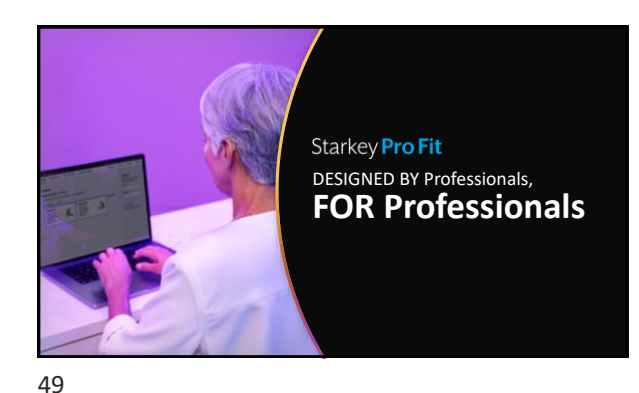

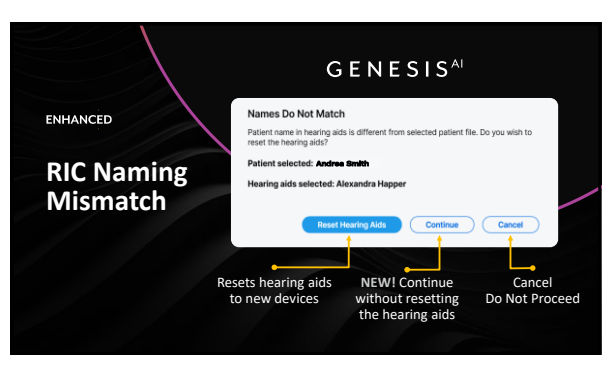

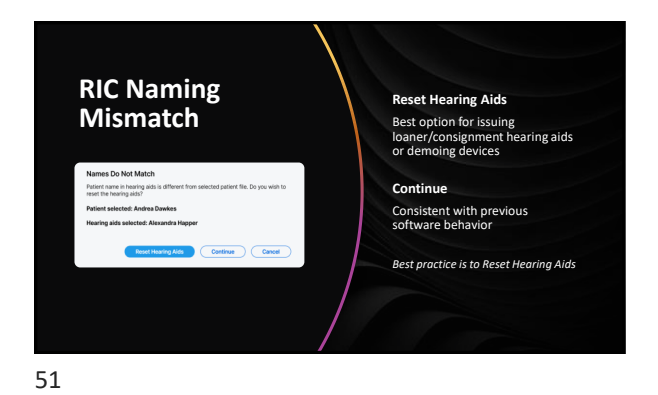

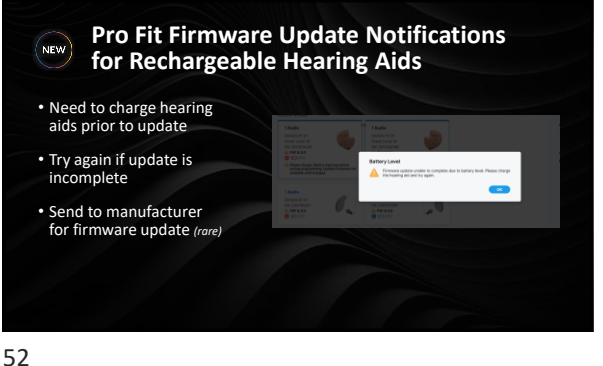

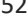

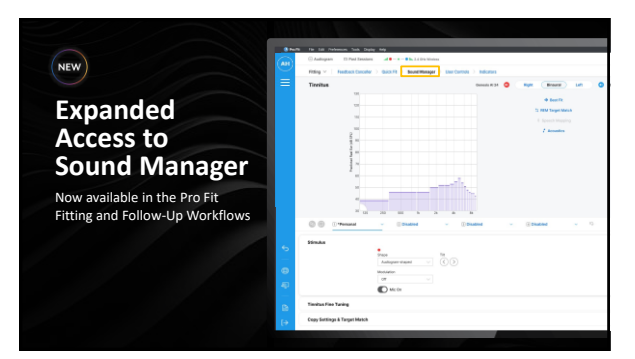

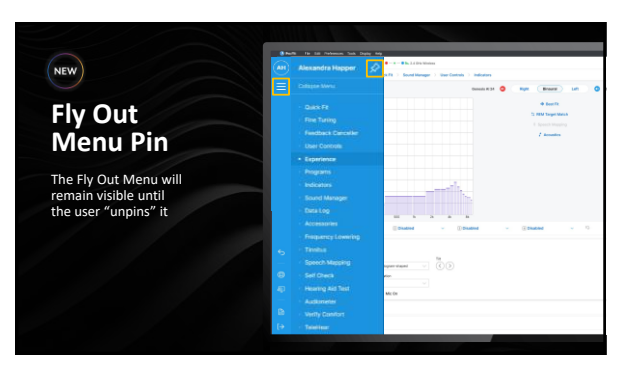

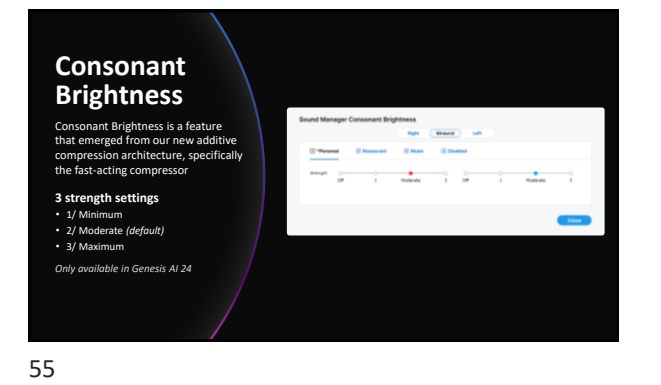

| ENHANCED                                               | Motion-based Opti               | G<br>mization : On               | Genesis Al 20 T Right |  |
|--------------------------------------------------------|---------------------------------|----------------------------------|-----------------------|--|
| Concent                                                | Consonant<br>Brightness         | Strength                         | On                    |  |
| Brightness                                             | Sound<br>Enhancement            | Binaural Speech<br>in Loud Noise | 011                   |  |
|                                                        |                                 | Speech in Noise                  | 2                     |  |
| ON/OFF control added to<br>additional technology tiers |                                 | Quiet                            | 2                     |  |
|                                                        | Situational Sound<br>Management | Transients                       | 2                     |  |
|                                                        |                                 | Binaural Wind                    | 2                     |  |
|                                                        |                                 | Binaural Machine                 | 2                     |  |
|                                                        | Directionality                  | Binaural Mode                    | Adaptive              |  |
|                                                        |                                 |                                  |                       |  |

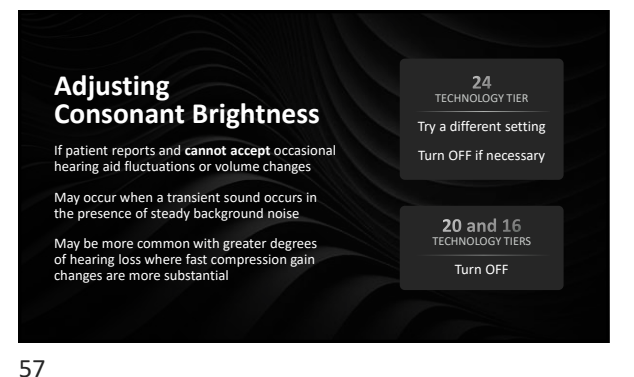

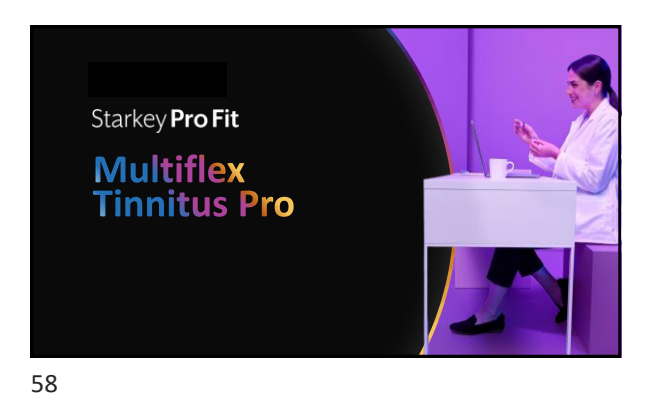

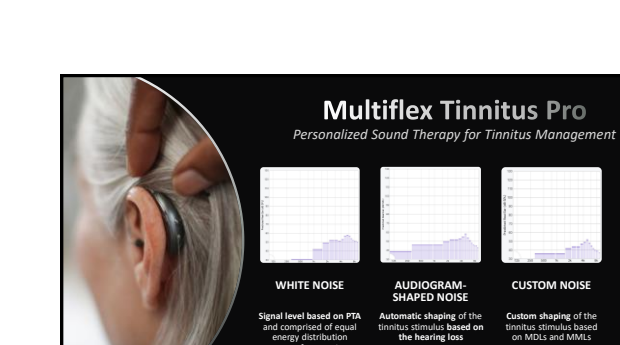

All Styles and Technology Tiers

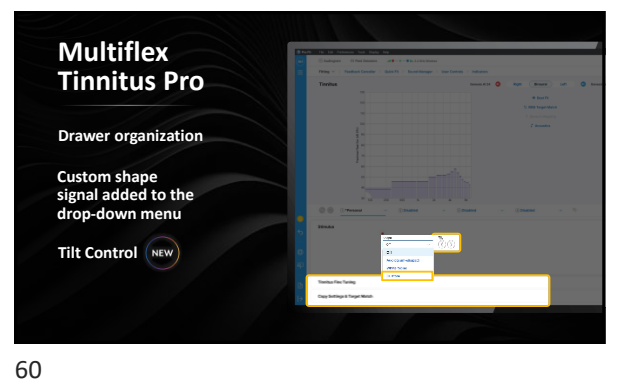

All Styles of the 24 and 20 Technology Tiers

All Styles of the 24, 20, and 16 Technology Tiers

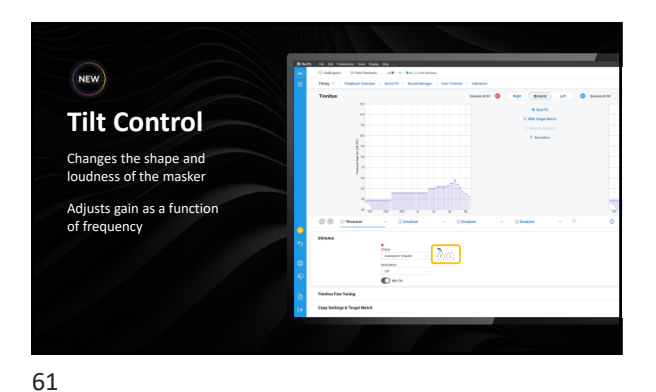

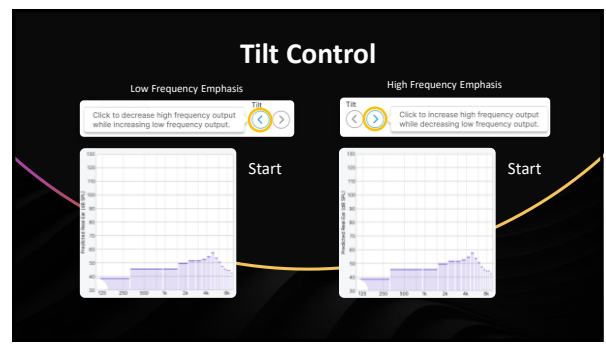

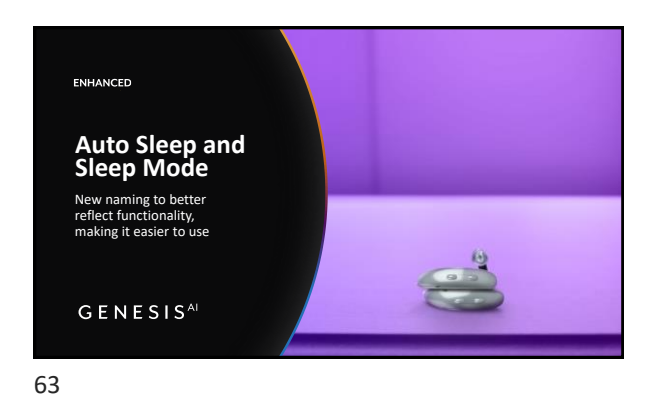

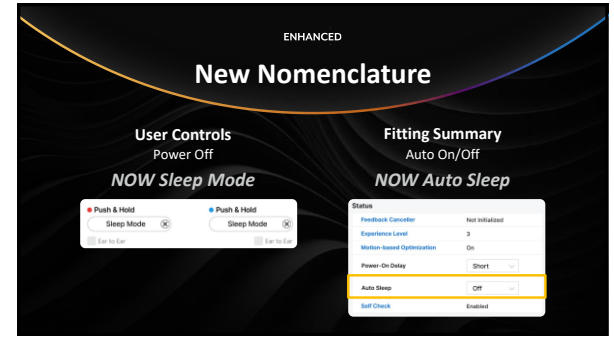

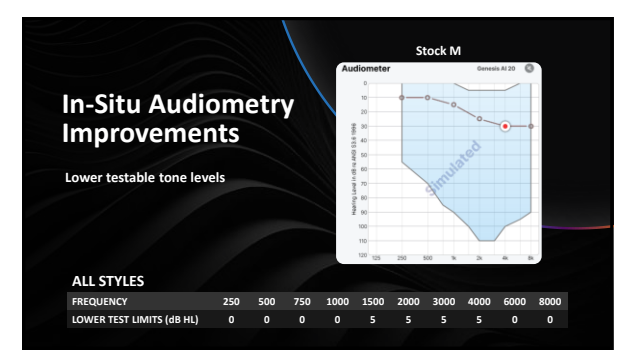

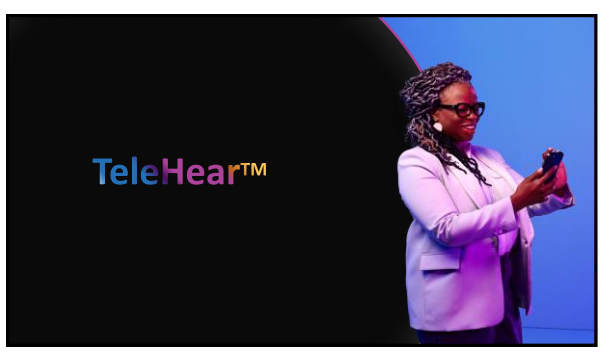

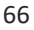

## ENHANCED

## TeleHear Direct Linking

TeleHear SMS/text invitation includes direct linking for optimal easeof-use, eliminating the need for manual code entry

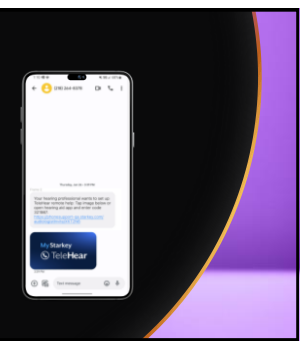

TeleHear Direct Linking TeleHear SMS/text invitation

includes direct linking for optimal easeof-use, eliminating the need for manual code entry

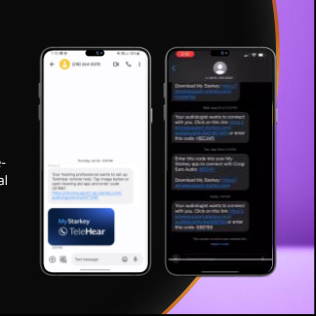

68

ENHANCED

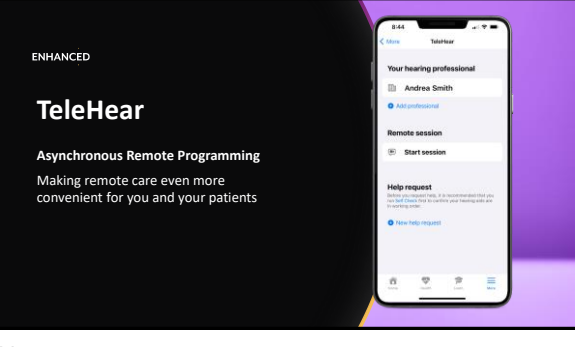

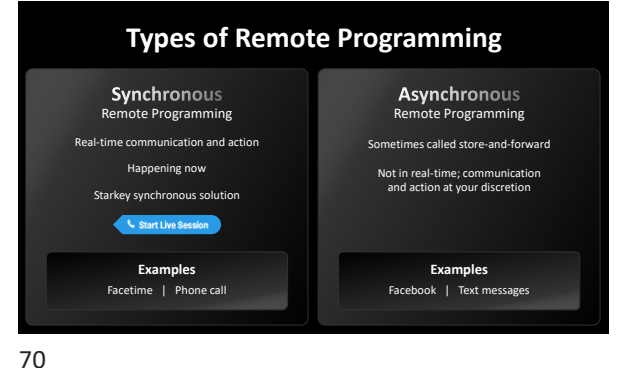

69

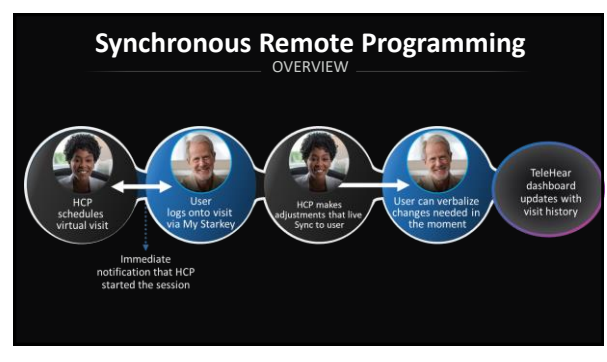

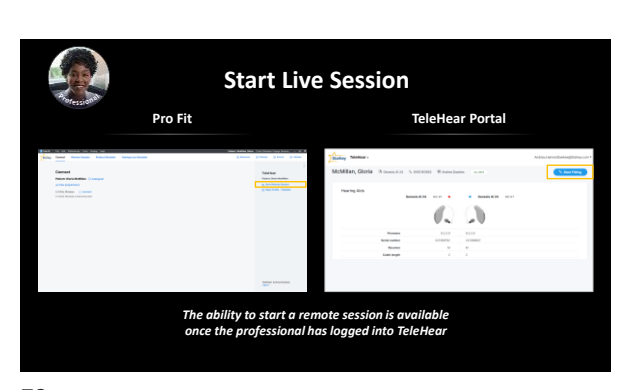

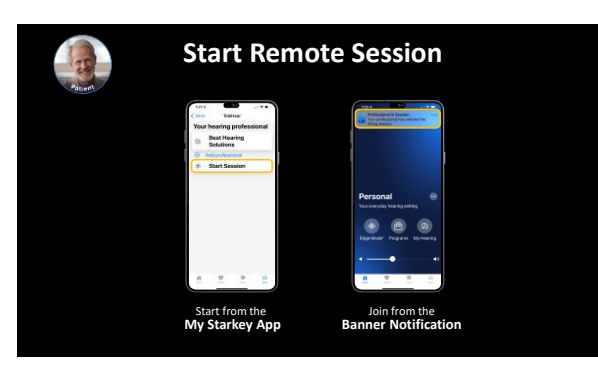

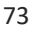

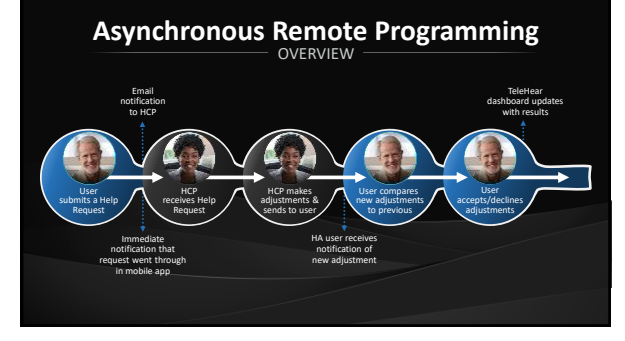

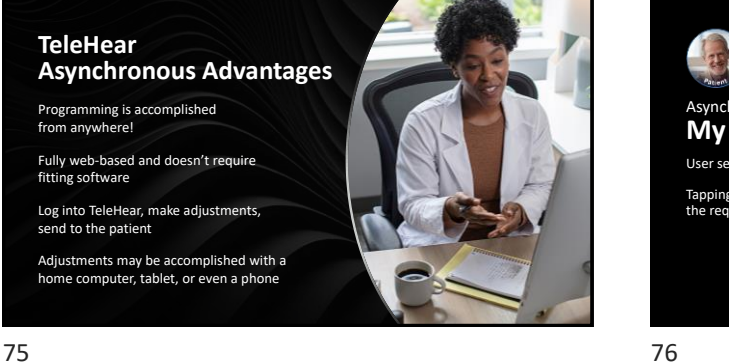

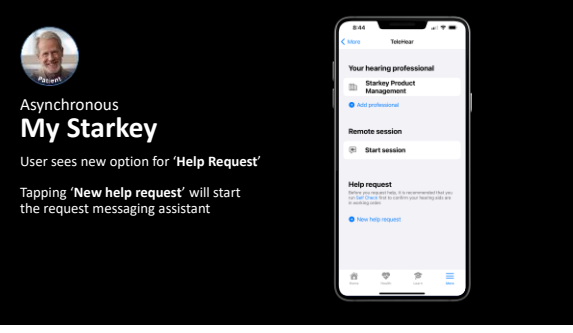

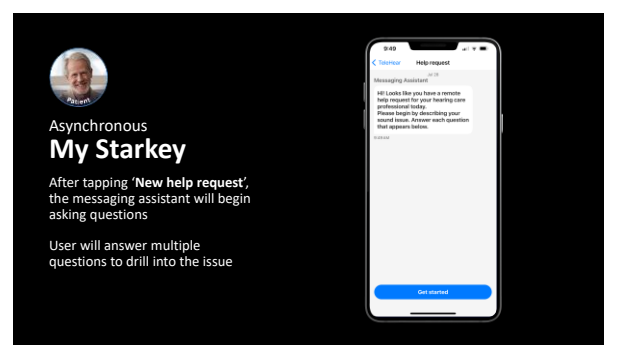

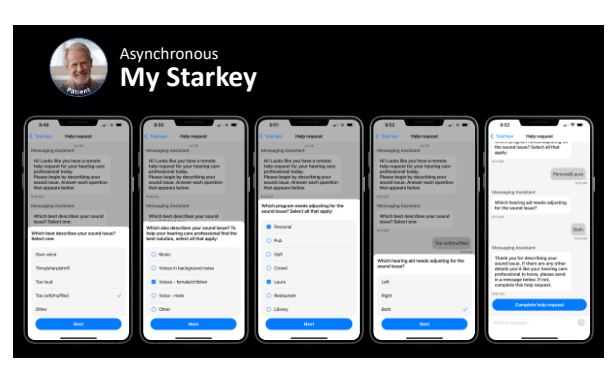

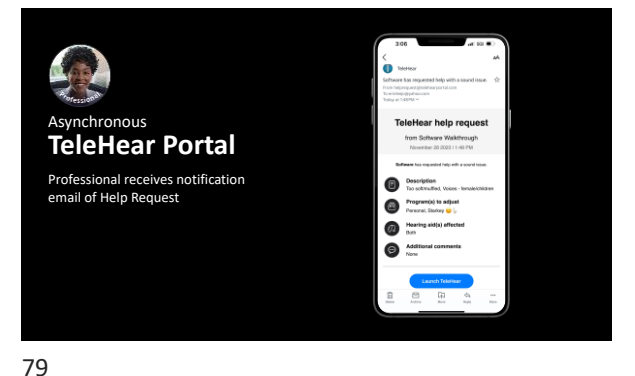

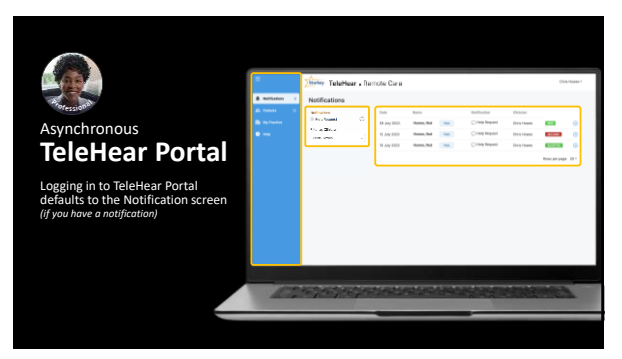

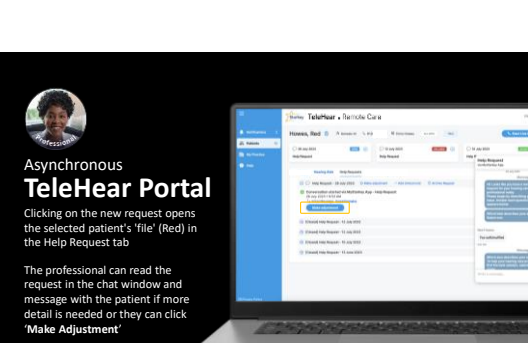

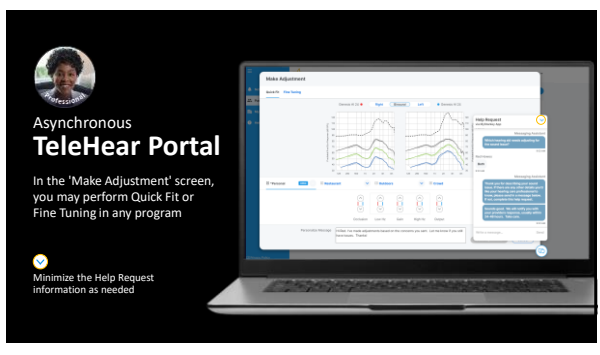

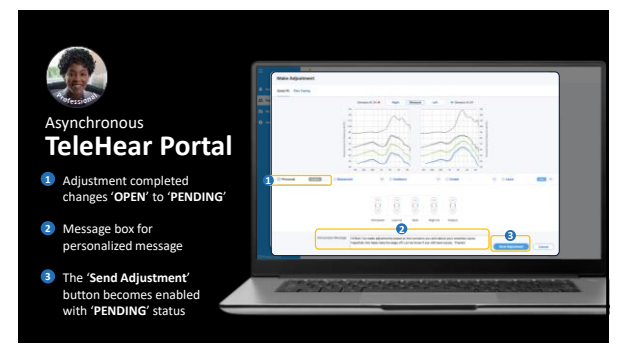

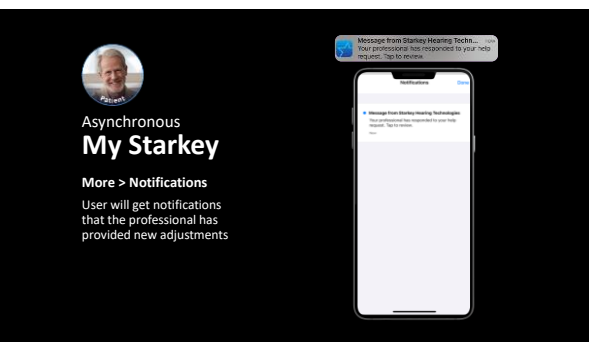

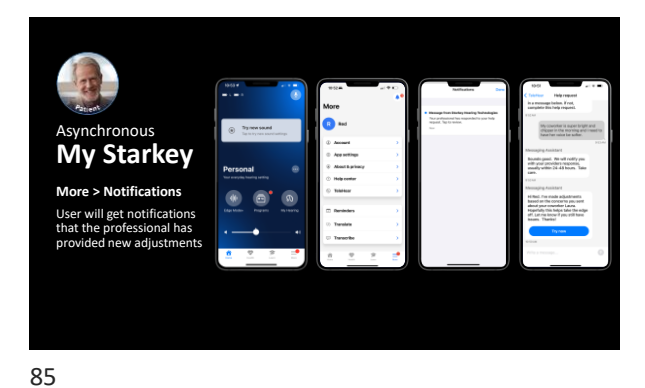

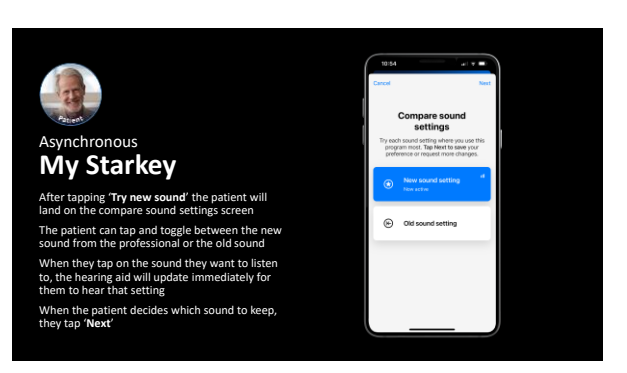

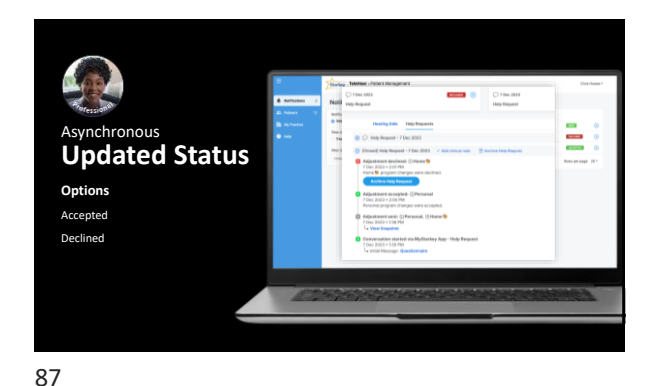

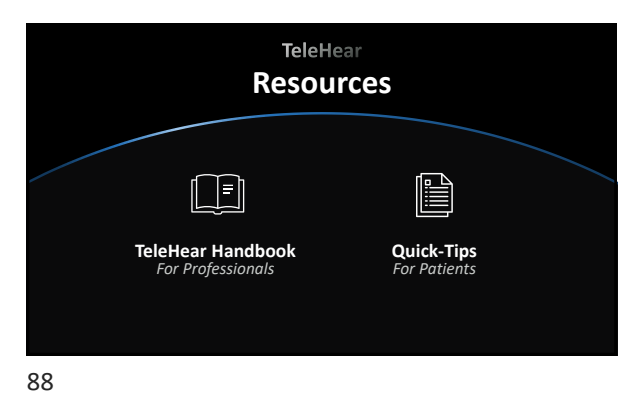

Starkey No rest for the best

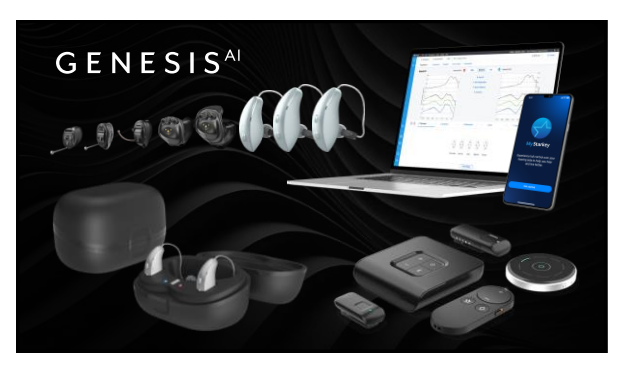

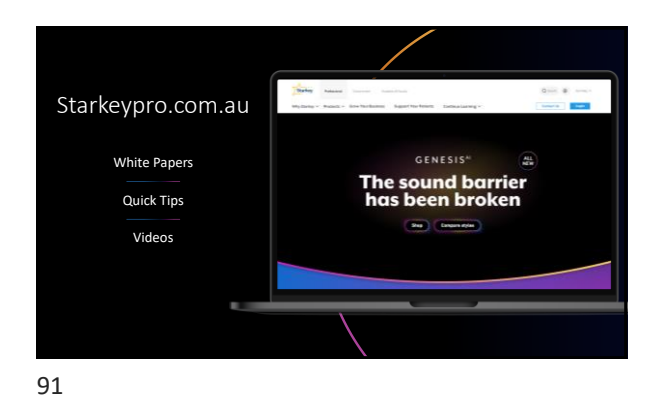

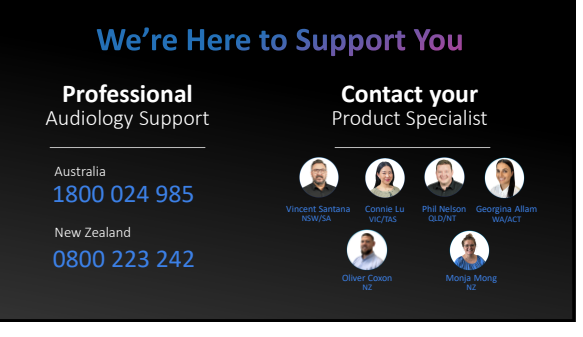

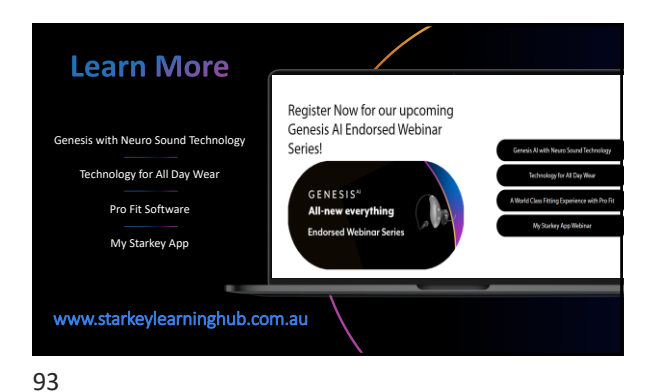

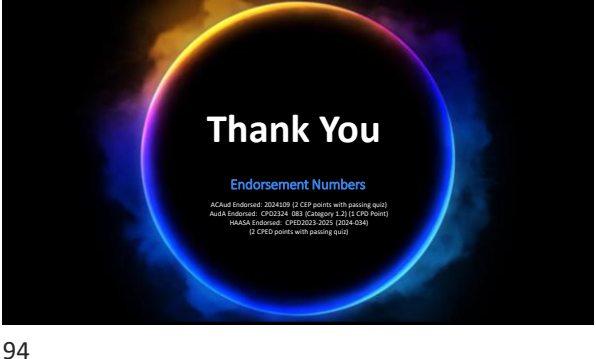